# 虚拟私有云

快速入门

文档版本01发布日期2025-01-08

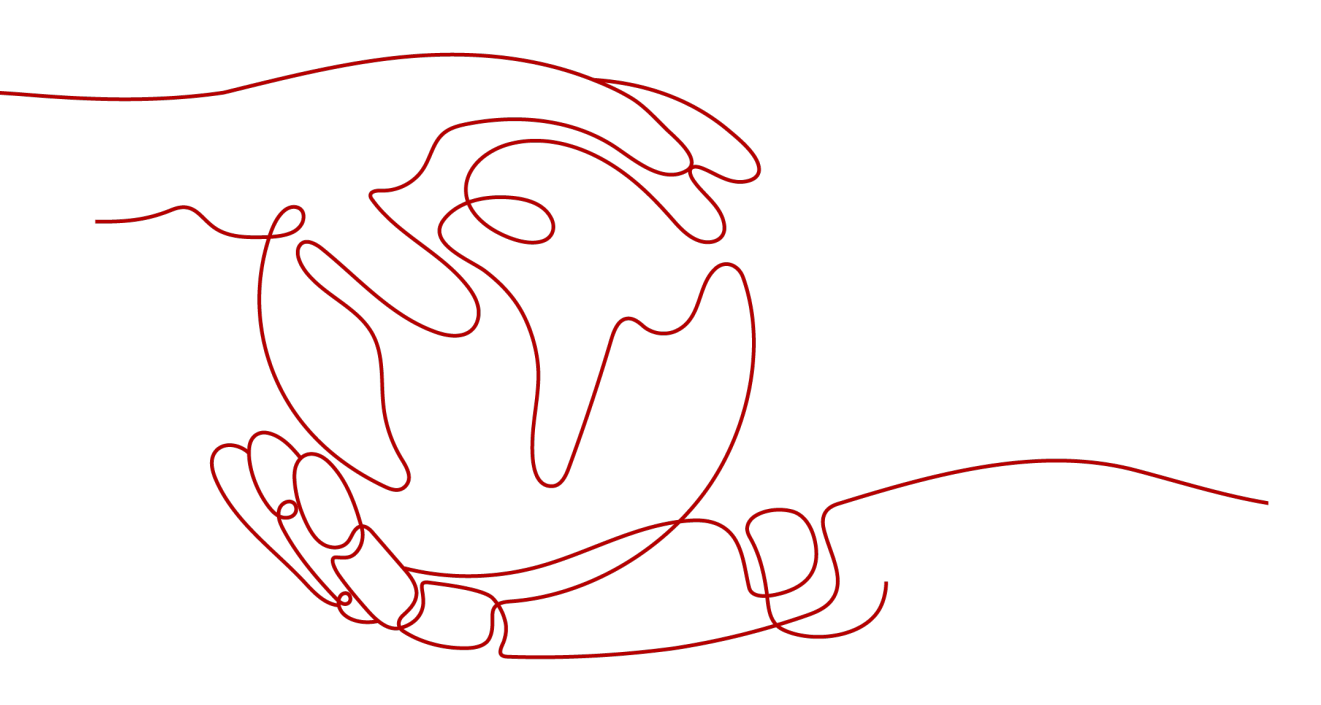

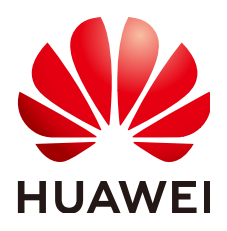

#### 版权所有 © 华为云计算技术有限公司 2025。保留一切权利。

非经本公司书面许可,任何单位和个人不得擅自摘抄、复制本文档内容的部分或全部,并不得以任何形式传播。

#### 商标声明

NUAWE和其他华为商标均为华为技术有限公司的商标。 本文档提及的其他所有商标或注册商标,由各自的所有人拥有。

#### 注意

您购买的产品、服务或特性等应受华为云计算技术有限公司商业合同和条款的约束,本文档中描述的全部或部 分产品、服务或特性可能不在您的购买或使用范围之内。除非合同另有约定,华为云计算技术有限公司对本文 档内容不做任何明示或暗示的声明或保证。

由于产品版本升级或其他原因,本文档内容会不定期进行更新。除非另有约定,本文档仅作为使用指导,本文 档中的所有陈述、信息和建议不构成任何明示或暗示的担保。

# 华为云计算技术有限公司

地址: 贵州省贵安新区黔中大道交兴功路华为云数据中心 邮编: 550029

网址: <u>https://www.huaweicloud.com/</u>

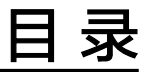

| 1 通过 VPC 快速搭建 IPv4 网络        | 1        |
|------------------------------|----------|
| 2 通过 VPC 快速搭建 IPv4/IPv6 双栈网络 | <u>.</u> |
| 3 入门实践                       | 23       |

# 通过 VPC 快速搭建 IPv4 网络

您可以参考以下操作,通过虚拟私有云 (VPC)和弹性云服务器 (ECS)快速搭建一个具有 IPv4地址段的云上私有网络,同时,还可以通过弹性公网IP (EIP)实现云上网络和公网 通信的需求。

本示例的IPv4网络架构如<mark>图1-1</mark>所示,网络安全通过安全组Sg-A防护,放通特定流量, 拦截其他流量。网络通信需求和安全组配置说明如下:

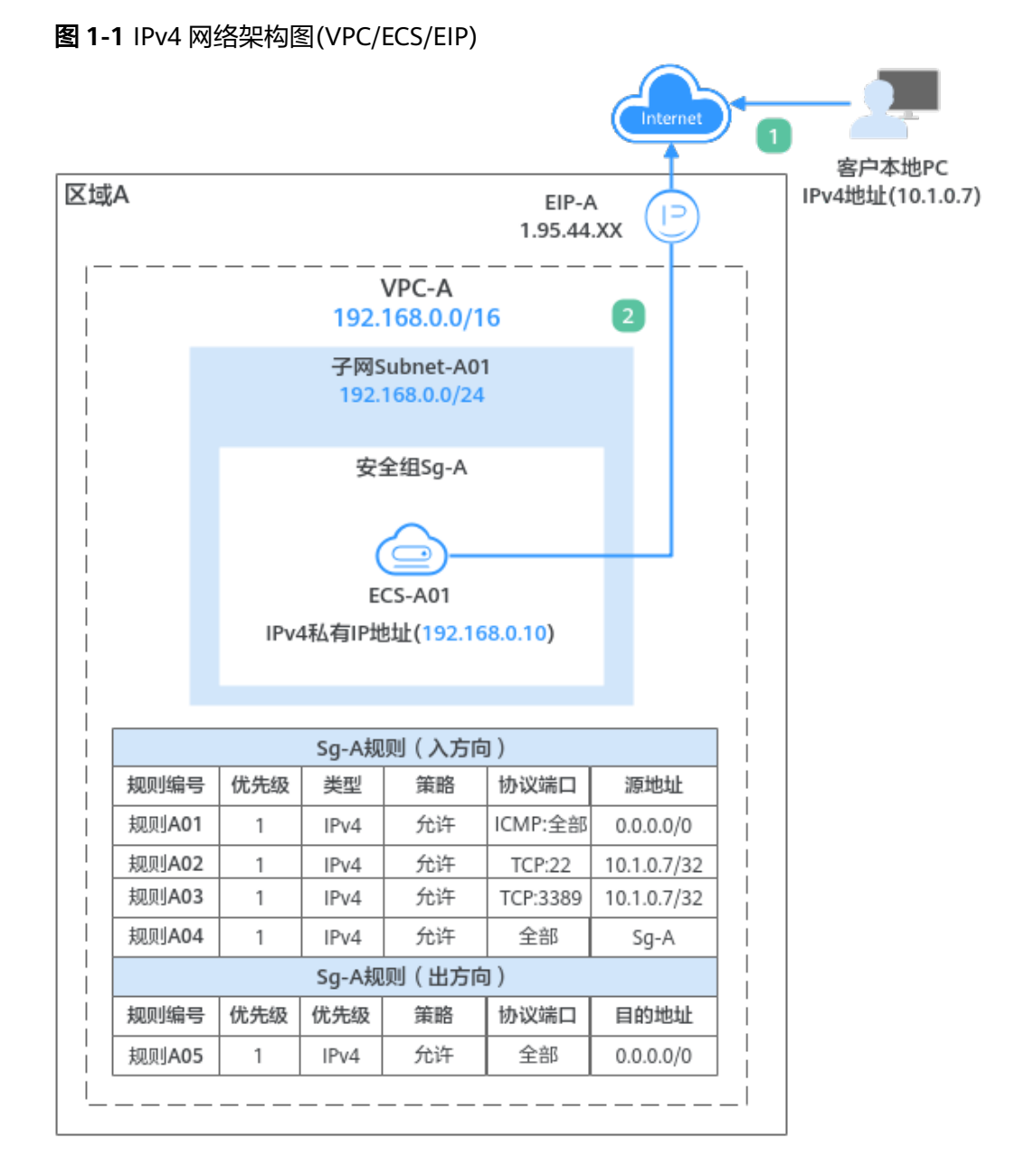

#### 1. 客户通过本地PC(IP地址为10.1.0.7)远程登录ECS-A01执行操作,入方向需要放通 以下流量:

- 规则A01: 使用ping命令验证ECS-A01网络连通性的流量
- 规则A02:假如ECS-A01为Linux操作系统,放通远程登录ECS-A01的流量
- 规则A03:假如ECS-A01为Windows操作系统,放通远程登录ECS-A01的流量
- 规则A04:安全组内ECS内网网络互通的流量
- 2. 安全组内的ECS-A01可以访问公网网络,出方向放通ECS-A01访问公网的流量。

#### 使用须知

本示例网络规划仅供您参考,虚拟私有云和子网一旦创建完成,将无法修改网段,您 需要根据具体的业务需求提前规划VPC的数量、子网的数量和IP网段划分等。

具体请参见虚拟私有云和子网规划建议。

文档版本 01 (2025-01-08)

#### 操作流程

| 操作步骤                 | 说明                                                                                         |
|----------------------|--------------------------------------------------------------------------------------------|
| 准备工作                 | 使用云服务前,您需要注册华为账号并开通华为云、完<br>成实名认证、为账户充值。                                                   |
| 步骤一:创建VPC和子网         | 创建一个IPv4网段的VPC,并从VPC中划分一个子网。<br>• VPC IPv4网段: 192.168.0.0/16<br>• 子网IPv4网段: 192.168.0.0/24 |
| 步骤二:购买ECS            | 基于已有的VPC和子网,购买一个ECS,并配置安全组<br>等参数。                                                         |
| 步骤三:购买EIP并绑定至<br>ECS | 为ECS绑定一个EIP,ECS可以通过EIP访问公网。                                                                |
| 步骤四:验证网络通信情<br>况     | 验证ECS的通信情况:<br>1. 通过客户的本地PC可以登录ECS。<br>2. 通过ECS可以访问公网。                                     |

## 准备工作

在创建VPC和ECS等资源之前,请先注册华为账号并开通华为云、完成实名认证、为账 户充值。请保证账户有足够的资金,以免创建资源失败。

- 注册华为账号并开通华为云,完成实名认证。
   如果您已有一个华为账号,请跳到下一个任务。如果您还没有华为账号,请执行 以下操作。
  - a. 注册华为账号并开通华为云。
  - b. 参考<mark>实名认证</mark>,完成个人或企业账号实名认证。
- 为账户充值。
   您需要确保账户有足够金额,充值方式请参见账户充值。

#### 步骤一: 创建 VPC 和子网

- 1. 进入创建虚拟私有云页面。
- 在"创建虚拟私有云"页面,根据界面提示配置虚拟私有云参数。
   本示例中需要创建一个VPC和一个子网。

#### **图 1-2** 虚拟私有云

| <   创建虚拟私有云(        | 0                                                                                                    |
|---------------------|----------------------------------------------------------------------------------------------------|
|                     |                                                                                                    |
| 基本信息                |                                                                                                    |
| 区域                  |                                                                                                    |
| 名称                  | VPC-A                                                                                                    |
| IPv4网段              |                                                                                                    |
|                     | <ul> <li>建议使用网段:10.0.0/8-24 透择   172.16.0.012-24 透择   192.168.0.016-24 透焊</li> <li>当必要创建多个VPC,并且VPC与其他VPC,或者VPC与云下数编中心需要通信时,要适免网络网编的网段中央,否则无法正常通信,查看网络规划建议</li> </ul> |
| 企业项目                | default ~ ③ Q 新建企业项目 C                                                                                                    |
| ✓ 高级配置 (可选) 标签: 描述: |                                                                                                    |

#### **图 1-3**子网设置

| 子网设置1              |                                                                                |
|--------------------|--------------------------------------------------------------------------------|
| 子网名称               | Subnet-A01                                                                     |
| 可用区                | <b>可用区3</b> 可用区1 可用区2                                                          |
| 子网IPv4网段           | 192       ・       168       ・       0       /       24       マ       可用P数: 251 |
|                    | ▲ 子网创建完成后,子网网段无法修改。因此创建之前,请您 查看子网规划建议,合理规划子网网段。                                |
| 子网IPv6网段(可选)       | □ 开启IPv6 ⑦                                                                     |
| 关联路由表              | 默认 ⑦                                                                           |
| ◇ 高级配置 (可选)        |                                                                                |
| 网关: 192.168.0.1 DN | IS服务器地址: 100.125.3.250,100.125.3.251 域名: NTP服务器地址:                             |

#### 表 1-1 虚拟私有云参数说明

| 参数 | 示例     | 说明                                                          |
|----|--------|-------------------------------------------------------------|
| 区域 | 华东-上海一 | 请您选择靠近业务的区域,VPC需要和<br>ECS、EIP位于同一个区域内。<br>VPC创建完成后不支持修改该参数。 |
| 名称 | VPC-A  | 请您按需设置VPC名称。<br>VPC创建完成后支持修改该参数。                            |

| 参数        | 示例             | 说明                                                                |
|-----------|----------------|-------------------------------------------------------------------|
| IPv4网段    | 192.168.0.0/16 | VPC的IPv4地址范围,建议您从以下网段<br>中选择:                                     |
|           |                | ● 10.0.0.~10.255.255.255(掩码范围可<br>选8~24)                          |
|           |                | <ul> <li>172.16.0.0~172.31.255.255( 掩码范围<br/>可选12~24 )</li> </ul> |
|           |                | <ul> <li>192.168.0.0~192.168.255.255(掩码范<br/>围可选16~24)</li> </ul> |
|           |                | VPC创建完成后不支持修改该参数。                                                 |
| 企业项目      | default        | 请您将VPC加入已有的企业项目内,支持<br>按企业项目维度管理资源。                               |
|           |                | VPC创建完成后不支持修改该参数。                                                 |
| 高级配置 > 标签 | 无需配置           | 请您按需为VPC绑定标签,标签可用来分<br>类和标识资源。                                    |
|           |                | VPC创建完成后支持修改该参数。                                                  |
| 高级配置 > 描述 | 无需配置           | 请您按需设置VPC的描述信息。                                                   |
|           |                | VPC创建完成后支持修改该参数。                                                  |

#### 表 1-2 子网参数说明

| 参数       | 示例                 | 说明                                                                               |
|----------|--------------------|----------------------------------------------------------------------------------|
| 可用区      | 可用区4               | 一个区域内分为多个可用区,不同可用区<br>之间物理隔离,内网互通。请您任意选择<br>一个可用区,一个VPC的多个子网可以位<br>于不同可用区,不影响通信。 |
|          |                    | 当页面显示"边缘可用区"时,您需要根<br>据业务规划选择边缘可用区。不显示"边<br>缘可用区"时,您无需设置子网可用区,<br>不会影响实际使用。      |
|          |                    | ECS可以和VPC子网位于不同可用区,比<br>如位于可用区1的云服务器,可以使用可<br>用区3的子网。<br>子网创建完成后不支持修改该参数。        |
| 子网名称     | Subnet-A01         | 请您按需设置子网名称。<br>子网创建完成后支持修改该参数。                                                   |
| 子网IPv4网段 | 192.168.0.0/2<br>4 | 子网的IPv4地址范围,子网网段需要从<br>VPC的IP网段中划分。<br>子网创建完成后不支持修改该参数。                          |

| 参数                                                                                                    | 示例          | 说明                                                                                               |
|----------------------------------------------------------------------------------------------------|-------------|--------------------------------------------------------------------------------------------------|
| 子网IPv6网段                                                                                              | 不开启         | 是否自动为子网分配IPv6地址。<br>子网创建完成后支持修改该参数。                                                              |
| 关联路由表                                                                                                 | 默认          | 创建VPC时会创建一个默认路由表,子网<br>自动关联至默认路由表。<br>默认路由表中已预置系统路由,确保同一<br>个VPC内不同子网之间的网络互通。<br>子网创建完成后支持修改该参数。 |
| 高级配置 > 网关                                                                                             | 192.168.0.1 | 子网的网关,建议您保持系统默认。<br>子网创建完成后不支持修改该参数。                                                             |
| 高级配置 <ul> <li>DNS服务器地<br/>址</li> <li>域名</li> <li>NTP服务器地<br/>址</li> <li>IPv4 DHCP租<br/>约时间</li> </ul> | 无需配置        | 此处的参数均是为VPC中的ECS实例配<br>置,本示例保持系统默认或者置空,无需<br>配置。<br>子网创建完成后支持修改该参数。                              |
| 高级配置 > 标签                                                                                             | 无需配置        | 请您按需为子网绑定标签,标签可用来分<br>类和标识资源。<br>子网创建完成后支持修改该参数。                                                 |
| 高级配置 > 描述                                                                                             | 无需配置        | 请您按需设置子网的描述信息。<br>子网创建完成后支持修改该参数。                                                                |

参数设置完成后,单击"立即创建"。
 返回VPC列表页面,可以查看到已创建的VPC-A。

#### 步骤二:购买 ECS

- 1. 进入购买弹性云服务器页面。
- 在"购买弹性云服务器"页面,根据界面提示配置弹性云服务器参数。
   本示例中,ECS的网络配置详情如下:
  - 网络:选择已创建的虚拟私有云和子网,VPC-A和Subnet-A01。

#### **图 1-4** 网络

| 网络                         |   |               |        |                |
|----------------------------|---|---------------|--------|----------------|
| 虚拟私有云 ⑦                    |   |               |        |                |
| VPC-A(192.168.0.0/16)      | ~ | Q 新建虚拟私有云 [2] |        |                |
| 主网卡                        |   |               |        |                |
| Subnet-A01(192.168.0.0/24) | ~ | 自动分配IP地址      | $\sim$ | Q 可用私有IP数量250个 |
| ⊕ 新増扩展网卡                   |   |               |        |                |
| 您还可以增加 1 块网卡               |   |               |        |                |
| 源/目的检查 ⑦                   |   |               |        |                |
|                            |   |               |        |                |

 安全组:新建一个安全组Sg-A,并添加入方向和出方向规则。您在创建安全 组的时候,系统会自动添加部分规则,您需要根据实际情况进行检查修改, 确保表1-3中的规则均已正确添加。

#### 图 1-5 安全组入方向

| 安全组                     |                              |                      |               |          |           |      |             |                  |
|-------------------------|------------------------------|----------------------|---------------|----------|-----------|------|-------------|------------------|
| 选择安全组 ⑦                 |                              |                      |               |          |           |      |             |                  |
| Sg-A(70ee3d1e-27d3-4fd8 | 3-a0a4-8fd75448d2ad) $	imes$ | ~ Q #8               | 安全组           |          |           |      |             |                  |
| 请确保所远安全组已放通220          | 前口 (Linux SSH登录) , 3389鎖口    | (Windows远程登录) 和 ICMP | 协议 (Ping) . 🔂 | 置安全组规则 🕐 |           |      |             |                  |
| 降嚴安全組規則 へ               |                              |                      |               |          |           |      |             |                  |
| 已進安全组(1)                |                              | 入方向规则 出方向规则          |               |          |           |      |             |                  |
|                         |                              |                      |               |          |           |      |             |                  |
| 安全组名称                   | 排序                           | 安全组名称                | 优先级           | 策略       | 协议端口 ⑦    | 类型   | 源地址 ③       | 描述               |
| 1 Sg-A                  | 下修 上修                        |                      | 1             | 允许       | TCP: 22   | IPv4 | 10.1.0.7/32 | 允许外部访问安全组内实例的SS  |
|                         |                              | Sg-A                 | 1             | 允许       | ICMP: 全部  | IPv4 | 0.0.0.0/0   | 允许外部使用ping命令验证安全 |
|                         |                              |                      | 1             | 允许       | 全部        | IPv4 | Sg-A        | 允许安全组内实例通过内网网络   |
|                         |                              |                      | 1             | 允许       | TCP: 3389 | IPv4 | 10.1.0.7/32 | 允许外部访问安全组内实例的R   |
|                         |                              |                      |               |          |           |      |             |                  |

#### 图 1-6 安全组出方向

| 安全纲  | fl                     |                           |                     |                |          |        |      |         |                |
|------|------------------------|---------------------------|---------------------|----------------|----------|--------|------|---------|----------------|
| 选择支  | 全组 ⑦                   |                           |                     |                |          |        |      |         |                |
| Sg-/ | A(70ee3d1e-27d3-41d8-a | 0a4-8fd75448d2ad) $	imes$ | ~ Q                 | 新建安全组          |          |        |      |         |                |
| 清晰保  | 师选安全组已放通22端[           | ] (Linux SSH登录) , 3389第   | □ (Windows远程登录) 和 I | CMP协议 (Ping) 。 | 配置安全组规则( | 3      |      |         |                |
| 自豪多  | 全组规则 <                 |                           |                     |                |          |        |      |         |                |
| 已进步  | 全组(1)                  |                           | 入方向规则 出方向规          | RDI            |          |        |      |         |                |
|      | 安全组名称                  | 排序                        | 安全组名称               | 优先级            | 策略       | 协议端口 ⑦ | 类型   | 目的地址 ⑦  | 描述             |
| 1    | Sg-A                   | 下移 上移                     | Sg-A                | 1              | 允许       | 全部     | IPv4 | 0.0.0/0 | 允许所有流量从安全组内实例流 |

#### 表 1-3 安全组 Sg-A 规则说明

| 方向      | 策<br>略 | 类型   | 协议端<br>口     | 源地址/目的<br>地址        | 描述                                                                       |
|---------|--------|------|--------------|---------------------|--------------------------------------------------------------------------|
| 入方<br>向 | 允<br>许 | IPv4 | TCP:<br>22   | 源地址:<br>10.1.0.7/32 | 放通安全组内ECS的<br>SSH(22)端口,用于通过<br>本地PC (10.1.0.7/32)远<br>程登录Linux ECS。     |
| 入方<br>向 | 允<br>许 | IPv4 | TCP:<br>3389 | 源地址:<br>10.1.0.7/32 | 放通安全组内ECS的<br>RDP(3389)端口,用于通<br>过本地PC (10.1.0.7/32)<br>远程登录Windows ECS。 |

| 方向      | 策<br>略 | 类型   | 协议端<br>口    | 源地址/目的<br>地址       | 描述                                                                 |
|---------|--------|------|-------------|--------------------|--------------------------------------------------------------------|
| 入方<br>向 | 允<br>许 | IPv4 | ICMP:<br>全部 | 源地址:<br>0.0.0.0/0  | 放通安全组内ECS的<br>ICMP(全部)端口,用于<br>外部通过 <b>ping</b> 命令测试<br>ECS的网络连通性。 |
| 入方<br>向 | 允<br>许 | IPv4 | 全部          | 源地址:当前<br>安全组Sg-A  | 用于安全组内ECS之间网<br>络互通。                                               |
| 出方<br>向 | 允<br>许 | IPv4 | 全部          | 目的地址:<br>0.0.0.0/0 | 用于安全组内ECS访问外<br>部,允许流量从安全组内<br>ECS流出。                              |

- 弹性公网IP:选择"暂不购买"。

图 1-7 弹性公网 IP

| 公网访问     |      |      |  |  |  |  |
|----------|------|------|--|--|--|--|
| 弹性公网IP 🕜 |      |      |  |  |  |  |
| 现在购买     | 使用已有 | 暂不购买 |  |  |  |  |

不使用弹性公网IP的云服务器不能与互联网互通,仅可作为私有网络中部署业务或者集群所需云服务器进行使用。

ECS的其他配置请您按需选择,具体可请参见自定义购买ECS。

参数设置完成后,单击"立即购买"。
 返回ECS列表页面,可以查看到已创建的ECS-A01。

#### 步骤三: 购买 EIP 并绑定至 ECS

- 1. 进入购买弹性公网IP页面。
- 在"购买弹性公网IP"页面,根据界面提示配置弹性公网IP参数。 请您按需选择EIP的配置参数,具体可请参见购买弹性公网IP。
- 参数设置完成后,单击"立即购买"。
   返回EIP列表页面,可以查看到已创建的EIP-A。
- 在EIP列表中,单击EIP-A所在行的操作列下的"绑定"。
   弹出"绑定弹性公网IP"对话框。

#### 图 1-8 绑定弹性公网 IP

| 绑定弹性公网IP |                                                    |                          |          |               |         |       | × |
|----------|----------------------------------------------------|--------------------------|----------|---------------|---------|-------|---|
| 弹性公网IP   | 1.95.44. (eip-/                                    | )                        |          |               |         |       |   |
| 选择实例     | 云服务器                                               | 虚拟IP地址                   | 裸金属服务器   | 辅助弹性网卡        |         |       |   |
|          | Q 通过指定属性                                           | 生的关键字搜索                  |          |               |         |       | Q |
|          | 名称/ID                                              | 状态                       | 弹性公网IP   | 私有IP地址        | 企业项目    | 虚拟私有云 |   |
|          | ecs-A0<br>7a7cf6                                   | 1<br>43 <b>→</b> 运行中     | -        | 192.168.0.230 | default | vpc-A |   |
| * 网卡     | IP: 192.168.0.23                                   | 0, MAC: fa:16:3e:6e:c6:a | ıc (主网卡) | ~             |         |       |   |
|          | 已选实例                                               | ecs-A01                  |          |               |         |       |   |
|          | 网卡 IP: 192.168.0.230, MAC: fa:16:3e:6e:c6:ac (主网卡) |                          |          |               |         |       |   |
|          |                                                    |                          |          |               |         |       |   |
|          |                                                    |                          |          |               |         | 取消    | 諚 |

5. 在对话框中,选择ECS-A01,并单击"确定",将EIP-A绑定至ECS-A01。 返回EIP列表中,在"已绑定实例"列下,可查看到已绑定的ECS-A01。

图 1-9 已绑定 ECS-A

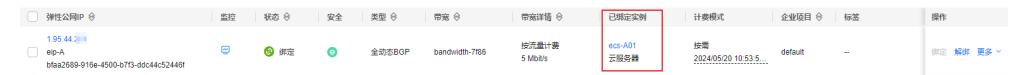

#### 步骤四:验证网络通信情况

- 验证远程登录,使用本地PC远程登录ECS-A01。
   弹性云服务器有多种登录方法,具体请参见登录弹性云服务器。
- 2. 执行以下命令,验证ECS-A01和公网的通信情况。

ping IPv4公网IP地址或者域名

命令示例:

#### ping support.huaweicloud.com

回显类似如下信息,表示ECS-A01可以访问公网。

[root@ecs-a01 ~]# ping support.huaweicloud.com PING hcdnw.cbg-notzj.c.cdnhwc2.com (203.193.226.103) 56(84) bytes of data. 64 bytes from 203.193.226.103 (203.193.226.103): icmp\_seq=1 ttl=51 time=2.17 ms 64 bytes from 203.193.226.103 (203.193.226.103): icmp\_seq=2 ttl=51 time=2.13 ms 64 bytes from 203.193.226.103 (203.193.226.103): icmp\_seq=3 ttl=51 time=2.10 ms 64 bytes from 203.193.226.103 (203.193.226.103): icmp\_seq=4 ttl=51 time=2.09 ms

--- hcdnw.cbg-notzj.c.cdnhwc2.com ping statistics ---

4 packets transmitted, 4 received, 0% packet loss, time 3004ms rtt min/avg/max/mdev = 2.092/2.119/2.165/0.063 ms

# **2** 通过 VPC 快速搭建 IPv4/IPv6 双栈网络

您可以参考以下操作,通过虚拟私有云 (VPC)和弹性云服务器 (ECS)快速搭建一个同时 具有IPv4和IPv6地址段的云上私有网络。同时,还可以通过弹性公网IP (EIP)和共享带 宽,实现IPv4和IPv6公网通信需求。

本示例的IPv4/IPv6双栈网络架构如<mark>图2-1</mark>所示,网络安全通过安全组Sg-A来防护,放通特定流量,拦截其他流量。网络通信需求和安全组配置说明如下:

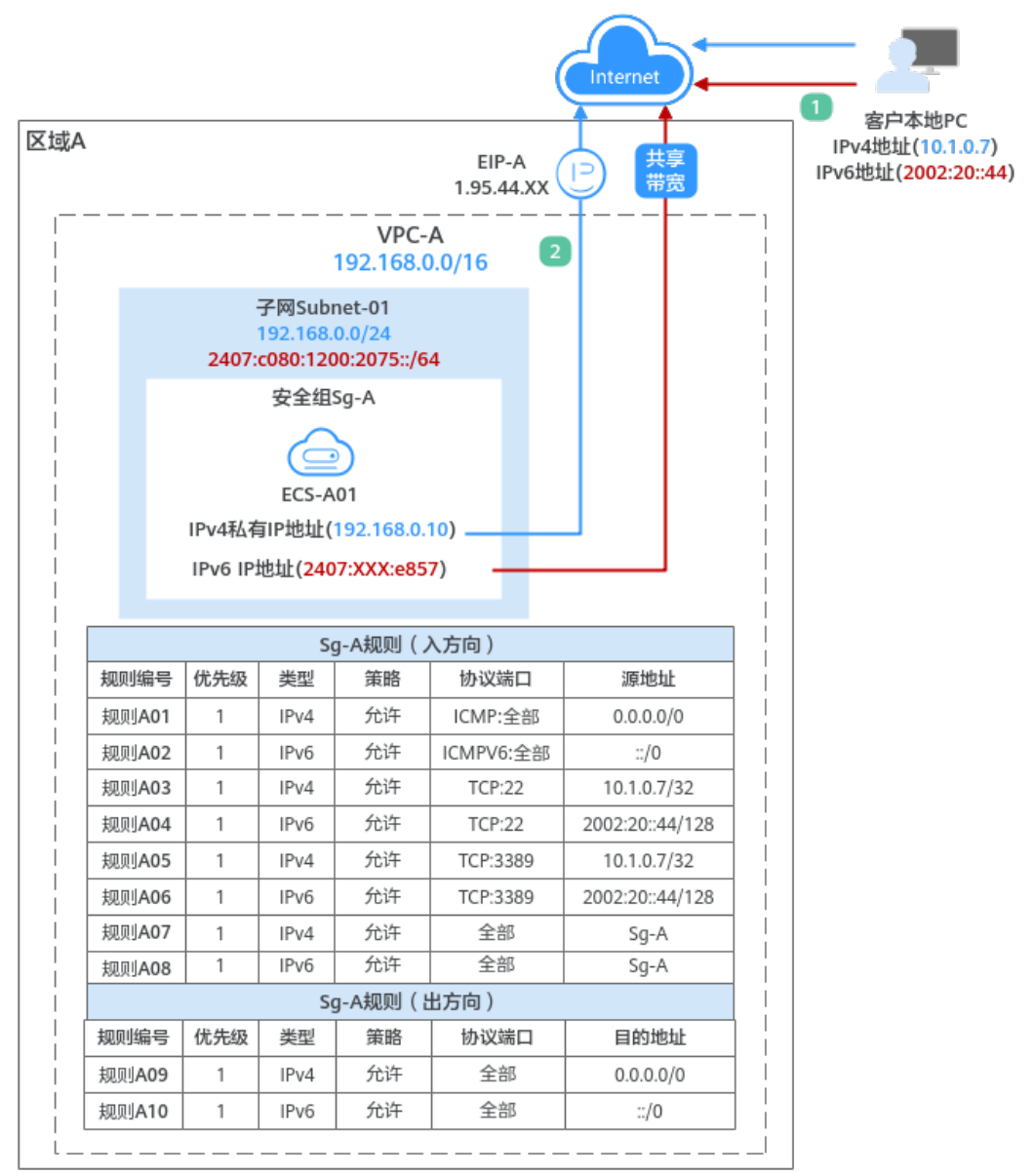

#### 图 2-1 IPv4/IPv6 双栈网络架构图(VPC/EIP)

- 1. 客户通过本地PC(IPv4地址为10.1.0.7, IPv6地址为2002:20::44)远程登录ECS-A01 执行操作,入方向需要分别针对IPv4和IPv6地址,放通以下流量:
  - 规则A01和规则A02:使用ping命令验证ECS-A01网络连通性的流量
  - 规则A03和规则A04:假如ECS-A01为Linux操作系统,放通远程登录ECS-A01 的流量
  - 规则A05和规则A06:假如ECS-A01为Windows操作系统,放通远程登录ECS-A01的流量
  - 规则A07和规则A08:安全组内ECS内网网络互通的流量
- 2. 安全组内的ECS-A01可以访问公网网络,出方向需要分别针对IPv4和IPv6地址,放 通ECS-A01访问公网的流量。

#### 使用须知

- 当前IPv4/IPv6双栈网络暂不收费,后续定价会根据运营商收费策略的变化进行调整。
- IPv6功能目前仅在部分区域公测,具体公测区域请参见功能总览中"IPv4/IPv6双 栈"功能的发布区域。申请公测权限后,才可以体验IPv6功能。
- 云耀云服务器L实例、旧版云耀云服务器不支持IPv6网络。
- 弹性云服务器ECS部分规格支持IPv6网络,只有选择支持IPv6的ECS,才可以使用 IPv4/IPv6双栈网络。

在ECS控制台,单击"购买弹性云服务器",进入购买页面查看ECS规格列表。当 ECS规格列表中包含"IPv6"参数,且取值为"是"时,表示该规格的ECS支持 IPv6网络。

#### 图 2-2 ECS 规格列表

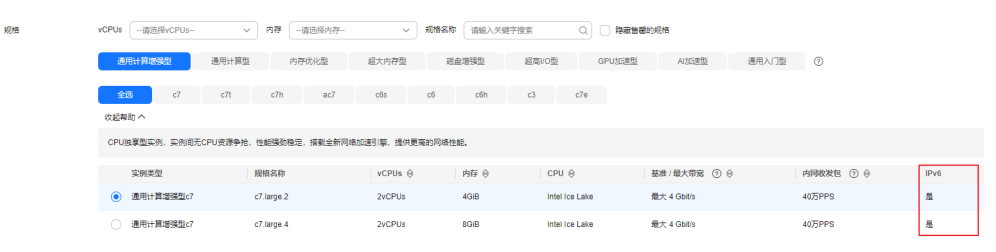

本示例网络规划仅供您参考,虚拟私有云和子网一旦创建完成,将无法修改网段,您需要根据具体的业务需求提前规划VPC的数量、子网的数量和IP网段划分等。

具体请参见虚拟私有云和子网规划建议。

#### 操作流程

| 操作步骤                                       | 说明                                                                          |  |  |
|--------------------------------------------|-----------------------------------------------------------------------------|--|--|
| 准备工作                                       | 使用云服务前,您需要注册华为账号并开通华为云、完<br>成实名认证、为账户充值。                                    |  |  |
| 步骤一:创建VPC和子网                               | 创建一个IPv4网段的VPC,并从VPC中划分一个子网。<br>● VPC IPv4网段:192.168.0.0/16                 |  |  |
|                                            | • 子网IPv4网段: 192.168.0.0/24                                                  |  |  |
|                                            | <ul> <li>子网IPv6网段:系统自动分配IPv6地址,本示例为<br/>2407:c080:1200:2075::/64</li> </ul> |  |  |
| 步骤二:购买ECS                                  | 基于已有的VPC和子网,购买一个ECS,并配置安全组<br>等参数。                                          |  |  |
| 步骤三:购买EIP并绑定至<br>ECS(IPv4公网通信)             | 购买EIP,并将EIP绑定至ECS,则ECS可以通过IPv4类型的EIP地址实现公网通信。                               |  |  |
| 步骤四:购买共享带宽并<br>添加ECS的IPv6网卡<br>(IPv6公网通信 ) | 购买共享带宽,并在共享带宽中添加ECS IPv6网卡,则<br>ECS可以通过IPv6类型的IP地址实现公网通信。                   |  |  |

| 操作步骤                      | 说明                                                                                                    |  |  |
|---------------------------|----------------------------------------------------------------------------------------------------|--|--|
| 步骤五:验证IPv4和IPv6<br>网络通信情况 | 验证ECS的IPv4和IPv6通信情况:<br>1. 验证通过客户的本地PC,使用ECS-A01的IPv4地址<br>(EIP)和IPv6地址可以登录ECS。<br>2. 验证ECS-A01的IPv4和IPv6公网通信情况。 |  |  |

#### 准备工作

在创建VPC和ECS等资源之前,请先注册华为账号并开通华为云、完成实名认证、为账 户充值。请保证账户有足够的资金,以免创建资源失败。

- 注册华为账号并开通华为云,完成实名认证。
   如果您已有一个华为账号,请跳到下一个任务。如果您还没有华为账号,请执行 以下操作。
  - a. 注册华为账号并开通华为云。
  - b. 参考<mark>实名认证</mark>,完成个人或企业账号实名认证。
- 为账户充值。
   您需要确保账户有足够金额,充值方式请参见账户充值。

#### 步骤一: 创建 VPC 和子网

- 1. 进入创建虚拟私有云页面。
- 在"创建虚拟私有云"页面,根据界面提示配置虚拟私有云参数。
   本示例中需要创建一个VPC和一个子网,并为子网开启IPv6功能。

#### **图 2-3** 虚拟私有云

| <   创建虚拟私有云 | 0                                                                                                    |
|-------------|----------------------------------------------------------------------------------------------------|
|             |                                                                                                    |
| 基本信息        |                                                                                                    |
| 区域          |                                                                                                    |
| 名称          | VPC-A                                                                                                    |
| IPv4网段      |                                                                                                    |
|             | <ul> <li>● 建议使用网段:10.0.0.06-24 透揮   172.16.0.0/12-24 透輝   192.168.0.0/16-24 透輝</li> <li>         - 当您要创建多个VPC,并且VPC与其他VPC,或者VPC与云下数据中心需要通信时,要避免网络两端的网段冲突,否则无法正常通信,重着网络规划建议     </li> </ul> |
| 企业项目        | default  V ③ Q 新融企业项目 C                                                                                                    |
| ✓ 高级配置 (可选) |                                                                                                    |
| 标签: 描述:     |                                                                                                    |

#### **图 2-4** 子网设置

| 子网设置1           |                                                                |
|-----------------|----------------------------------------------------------------|
| 子网名称            | Subnet-A01                                                     |
| 可用区             | 可用区3 可用区1 可用区2                                                 |
| 子网IPv4网段        | 192     ・     168     ・     0     /     24     マ     可用P数: 251 |
|                 | ▲ 子网创建完成后,子网网段无法修改。因此创建之前,请您 查看子网规划建议,合理规划子网网段。                |
| 子网IPv6网段(可选)    | ✓ 开启IPv6 ⑦                                                     |
| 关联路由表           | 默认 ③                                                           |
| ∨ 高级配置 (可选)     |                                                                |
| 网关: 192.168.0.1 | DNS服务器地址: 100.125.3.250,100.125.3.251 域名: NTP服务器地址:            |

#### 表 2-1 虚拟私有云参数说明

| 参数        | 示例             | 说明                                             |
|-----------|----------------|------------------------------------------------|
| 区域        | 华东-上海一         | 请您选择靠近业务的区域,VPC需要和<br>ECS、EIP位于同一个区域内。         |
|           |                | VPC创建完成后不支持修改该参数。                              |
| 名称        | VPC-A          | 请您按需设置VPC名称。                                   |
|           |                | VPC创建完成后支持修改该参数。                               |
| IPv4网段    | 192.168.0.0/16 | VPC的IPv4地址范围,建议您从以下网段<br>中选择:                  |
|           |                | ● 10.0.0.0~10.255.255.255(掩码范围可<br>选8~24)      |
|           |                | ● 172.16.0.0~172.31.255.255(掩码范围<br>可选12~24)   |
|           |                | ● 192.168.0.0~192.168.255.255(掩码范<br>围可选16~24) |
|           |                | VPC创建完成后不支持修改该参数。                              |
| 企业项目      | default        | 请您将VPC加入已有的企业项目内,支持<br>按企业项目维度管理资源。            |
|           |                | VPC创建完成后不支持修改该参数。                              |
| 高级配置 > 标签 | 无需配置           | 请您按需为VPC绑定标签,标签可用来分<br>类和标识资源。                 |
|           |                | VPC创建完成后支持修改该参数。                               |
| 高级配置 > 描述 | 无需配置           | 请您按需设置VPC的描述信息。                                |
|           |                | VPC创建完成后支持修改该参数。                               |

#### 表 2-2 子网参数说明

| 参数                     | 示例                 | 说明                                                                               |
|------------------------|--------------------|----------------------------------------------------------------------------------|
| 可用区                    | 可用区4               | 一个区域内分为多个可用区,不同可用区<br>之间物理隔离,内网互通。请您任意选择<br>一个可用区,一个VPC的多个子网可以位<br>于不同可用区,不影响通信。 |
|                        |                    | 当页面显示"边缘可用区"时,您需要根<br>据业务规划选择边缘可用区。不显示"边<br>缘可用区"时,您无需设置子网可用区,<br>不会影响实际使用。      |
|                        |                    | ECS可以和VPC子网位于不同可用区,比<br>如位于可用区1的云服务器,可以使用可<br>用区3的子网。                            |
|                        |                    | 子网创建完成后不支持修改该参数。<br>                                                             |
| 子网名称                   | Subnet-A01         | 请您按需设置子网名称。<br>子网创建完成后支持修改该参数。                                                   |
| 子网IPv4网段               | 192.168.0.0/2<br>4 | 子网的IPv4地址范围,子网网段需要从<br>VPC的IP网段中划分。                                              |
|                        |                    | 子网创建完成后不支持修改该参数。                                                                 |
| 子网IPv6网段               | 开启                 | 是否自动为子网分配IPv6地址,开启IPv6<br>功能后,系统将会自动为子网分配IPv6地<br>址。                             |
|                        |                    | 子网创建完成后支持修改该参数。                                                                  |
| 关联路由表                  | 默认                 | 创建VPC时会创建一个默认路由表,子网<br>自动关联至默认路由表。                                               |
|                        |                    | 默认路由表中已预置系统路由,确保同一<br>个VPC内不同子网之间的网络互通。<br>子网创建完成后支持修改该参数。                       |
|                        | 102 169 0 1        |                                                                                  |
|                        | 192.100.0.1        | 子网创建完成后不支持修改该参数。                                                                 |
| 高级配置<br>● DNS服务器地<br>址 | 无需配置               | 此处的参数均是为VPC中的ECS实例配置,本示例保持系统默认或者置空,无需配置。                                         |
| ● 域名                   |                    | 子网创建元成后文持修改该参数。<br>                                                              |
| ● NTP服务器地<br>址         |                    |                                                                                  |
| ● IPv4 DHCP租<br>约时间    |                    |                                                                                  |
| 高级配置 > 标签              | 无需配置               | 请您按需为子网绑定标签,标签可用来分<br>类和标识资源。                                                    |
|                        |                    | 子网创建完成后支持修改该参数。                                                                  |

| 参数        | 示例   | 说明                                |
|-----------|------|-----------------------------------|
| 高级配置 > 描述 | 无需配置 | 请您按需设置子网的描述信息。<br>子网创建完成后支持修改该参数。 |

参数设置完成后,单击"立即创建"。
 返回VPC列表页面,可以查看到已创建的VPC-A。

#### 步骤二:购买 ECS

- 1. 进入购买弹性云服务器页面。
- 在"购买弹性云服务器"页面,根据界面提示配置弹性云服务器参数。
   本示例中,ECS的网络配置详情如下:
  - 网络:选择已创建的虚拟私有云和子网、VPC-A和Subnet-A01。
     并选择"自动分配IPv6地址",则ECS会拥有IPv4和IPv6两个地址。

#### **图 2-5** 网络

| 网络                                  |   |               |   |                |
|-------------------------------------|---|---------------|---|----------------|
| 虚拟私有云 ⑦                             |   |               |   |                |
| VPC-A(192.168.0.0/16)               | ~ | Q 新建虚拟私有云 [2] |   |                |
| 主网卡                                 |   |               |   |                |
| Subnet-A01(192.168.0.0/24   支持IPv6) | ~ | 自动分配IP地址      | ~ | ○ 可用私有IP数量250个 |
| 自动分配IPv6地址                          | ~ | 暂不绑定共享带宽      | ~ | Q 新建共享带宽 [2]   |
| ⊕ 新増扩展网卡                            |   |               |   |                |
| 您还可以增加 1 块网卡                        |   |               |   |                |
| 源/目的检查 ⑦                            |   |               |   |                |
|                                     |   |               |   |                |
|                                     |   |               |   |                |

 安全组:新建一个安全组Sg-A,并添加入方向和出方向规则。您在创建安全 组的时候,系统会自动添加部分规则,您需要根据实际情况进行检查修改, 确保表2-3中的规则均已正确添加。

#### 图 2-6 安全组入方向

| 安全组       | 安全相                                               |                        |                      |               |         |            |      |                 |                  |  |
|-----------|---------------------------------------------------|------------------------|----------------------|---------------|---------|------------|------|-----------------|------------------|--|
| 选择安全组     | 8巻史金組 ①                                           |                        |                      |               |         |            |      |                 |                  |  |
| Sg-A(70ee | Sg-A(70ee3d1e-27d3-4084-80d75448d2ad) × V Q 納證安全組 |                        |                      |               |         |            |      |                 |                  |  |
| 请确保所选择    | 安全组已放通22端口(                                       | (Linux SSH登录) , 3389端口 | (Windows远程登录) 和 ICMP | 协议 (Ping) . 配 | 安全组规则 🖸 |            |      |                 |                  |  |
| 隐藏安全组织    | 現明へ                                               |                        |                      |               |         |            |      |                 |                  |  |
| 已进安全组(    | 1)                                                |                        | 入方向规则 出方向规则          |               |         |            |      |                 |                  |  |
|           |                                                   |                        |                      |               |         |            |      |                 |                  |  |
| 安         | 全组名称                                              | 排序                     | 安全组名称                | 优先级           | 策略      | 协议端口 ⑦     | 型类型  | 源地址 ⑦           | 描述               |  |
| 1 S(      | g-A                                               | 下修 上修                  |                      | 1             | 允许      | TCP: 22    | IPv6 | 2002:20::44/128 | 允许外部访问安全组内实例的S   |  |
|           |                                                   |                        |                      | 1             | 允许      | TCP: 3389  | IPv6 | 2002:20::44/128 | 允许外部访问安全组内实例的R   |  |
|           |                                                   |                        |                      | 1             | 允许      | ICMPV6: 全部 | IPv6 | ::/0            | 允许外部使用ping命令验证安全 |  |
|           |                                                   |                        | Sg-A                 | 1             | 允许      | TCP: 22    | IPv4 | 10.1.0.7/32     | 允许外部访问安全组内实例的S   |  |
|           |                                                   |                        |                      | 1             | 允许      | TCP: 3389  | IPv4 | 10.1.0.7/32     | 允许外部访问安全组内实例的R   |  |

#### 图 2-7 安全组出方向

| 安全组                     |                             |                      |               |          |        |      |          |                 |
|-------------------------|-----------------------------|----------------------|---------------|----------|--------|------|----------|-----------------|
| 选择安全组 ⑦                 |                             |                      |               |          |        |      |          |                 |
| Sg-A(70ee3d1e-27d3-4fd8 | -a0a4-8fd75448d2ad) $	imes$ | ~ Q 🗰                | 安全组           |          |        |      |          |                 |
| 请确保所选安全组已放通22岁          | [[] (Linux SSH登录) , 3389號[] | (Windows远程登录) 和 ICMP | 协议 (Ping) . 🔂 | 曹安全组规则 🕐 |        |      |          |                 |
| 隐蔽安全组规则 へ               |                             |                      |               |          |        |      |          |                 |
| 已选安全组(1)                |                             | 入方向规则 出方向规则          |               |          |        |      |          |                 |
| 安全组名称                   | 排序                          | 安全组名称                | 优先级           | 論路       | 协议端口 ⑦ | 类型   | 目的地址 ②   | 描述              |
| 1 Sg-A                  | 下移 上移                       | Sc. 4                | 1             | 允许       | 全部     | IPv6 | ::/0     | 允许所有流量从安全组内实例流出 |
|                         |                             | vym                  |               | 6.1M     | 625    | IBv4 | 0.0.0.00 | ム次和宇治島にある治水である山 |

#### 表 2-3 安全组 Sg-A 规则说明

| 方向      | 策略 | 类<br>型   | 协议端<br>口       | 源地址/目的地<br>址                | 描述                                                                                            |
|---------|----|----------|----------------|-----------------------------|-----------------------------------------------------------------------------------------------|
| 入方<br>向 | 允许 | IPv<br>4 | TCP: 22        | 源地址:<br>10.1.0.7/32         | 针对IPv4,放通安全组内<br>ECS的SSH(22)端口,用<br>于通过本地PC<br>(10.1.0.7/32)远程登录<br>Linux ECS。                |
| 入方<br>向 | 允许 | IPv<br>6 | TCP: 22        | 源地址:<br>2002:20::44/12<br>8 | 针对IPv6,放通安全组内<br>ECS的SSH(22)端口,用<br>于通过本地PC<br>(2002:20::44/128)远程<br>登录Linux ECS。            |
| 入方<br>向 | 允许 | IPv<br>4 | TCP:<br>3389   | 源地址:<br>10.1.0.7/32         | 针对IPv4,针对IPv4,放<br>通安全组内ECS的<br>RDP(3389)端口,用于通<br>过本地PC (10.1.0.7/32)<br>远程登录Windows<br>ECS。 |
| 入方<br>向 | 允许 | IPv<br>6 | TCP:<br>3389   | 源地址:<br>2002:20::44/12<br>8 | 针对IPv6,放通安全组内<br>ECS的RDP(3389)端口,<br>用于通过本地PC<br>(2002:20::44/128)远程<br>登录Windows ECS。        |
| 入方<br>向 | 允许 | IPv<br>4 | ICMP:<br>全部    | 源地址:<br>0.0.0.0/0           | 针对IPv4,放通安全组内<br>ECS的ICMP(全部)端口,<br>用于外部通过 <b>ping</b> 命令<br>测试ECS的网络连通性。                     |
| 入方<br>向 | 允许 | IPv<br>6 | ICMPV<br>6: 全部 | 源地址:::/0                    | 针对IPv6,放通安全组内<br>ECS的ICMP(全部)端口,<br>用于外部通过 <b>ping</b> 命令<br>测试ECS的网络连通性。                     |
| 入方<br>向 | 允许 | IPv<br>4 | 全部             | 源地址:当前<br>安全组Sg-A           | 针对IPv4,用于安全组内<br>ECS之间网络互通。                                                                   |
| 入方<br>向 | 允许 | IPv<br>6 | 全部             | 源地址:当前<br>安全组Sg-A           | 针对IPv6,用于安全组内<br>ECS之间网络互通。                                                                   |

文档版本 01 (2025-01-08)

| 方向      | 策略 | 类型       | 协议端<br>口 | 源地址/目的地<br>址       | 描述                                           |
|---------|----|----------|----------|--------------------|----------------------------------------------|
| 出方<br>向 | 允许 | IPv<br>4 | 全部       | 目的地址:<br>0.0.0.0/0 | 针对IPv4,用于安全组内<br>ECS访问外部,允许流量<br>从安全组内ECS流出。 |
| 出方<br>向 | 允许 | IPv<br>6 | 全部       | 目的地址: ::/0         | 针对IPv6,用于安全组内<br>ECS访问外部,允许流量<br>从安全组内ECS流出。 |

– 弹性公网IP:选择"暂不购买"。

图 2-8 弹性公网 IP

| 公网访问     |      |      |
|----------|------|------|
| 弹性公网IP ⑦ |      |      |
| 现在购买     | 使用已有 | 暂不购买 |

不使用弹性公网IP的云服务器不能与互联网互通,仅可作为私有网络中部署业务或者集群所需云服务器进行使用。

ECS的其他配置请您按需选择,具体可请参见自定义购买ECS。

- 参数设置完成后,单击"立即购买"。
   返回ECS列表页面,可以查看到已创建的ECS-A01。
- 4. 创建ECS完成后,需要您登录至ECS内,确认当前ECS是否已成功获取到IPv6地址。
  - Windows公共镜像默认已开启IPv6动态获取功能,无需额外配置。
  - Linux公共镜像开启动态获取IPv6功能时,需要先判断是否支持IPv6协议栈, 再判断是否已开启动态获取IPv6功能。

目前,所有Linux公共镜像均已支持IPv6协议栈。并且Ubuntu 16操作系统已 默认开启动态获取IPv6功能,即Ubuntu 16操作系统无需额外配置,其他 Linux公共镜像需要执行开启动态获取IPv6的操作。

如果您的镜像不支持自动分配IPv6地址,或者自动获取IPv6地址失败,您需要参考<mark>动态获取IPv6地址</mark>执行配置,否则ECS无法通过IPv6地址进行通信。

#### 步骤三:购买 EIP 并绑定至 ECS(IPv4 公网通信 )

购买EIP,并将EIP绑定至ECS,则ECS可以通过IPv4类型的EIP地址实现公网通信。

- 1. 进入购买弹性公网IP页面。
- 在"购买弹性公网IP"页面,根据界面提示配置弹性公网IP参数。 请您按需选择EIP的配置参数,具体可请参见购买弹性公网IP。
- 参数设置完成后,单击"立即购买"。
   返回EIP列表页面,可以查看到已创建的EIP-A。
- 在EIP列表中,单击EIP-A所在行的操作列下的"绑定"。
   弹出"绑定弹性公网IP"对话框。

#### 图 2-9 绑定弹性公网 IP

| 绑定弹性公网IP    |                           |                         |                  |               |         | ×     |
|-------------|---------------------------|-------------------------|------------------|---------------|---------|-------|
| 弹性公网IP      | 1.95.44. (eip-A)          |                         |                  |               |         |       |
| 选择实例        | 云服务器    虚                 | 翻IP地址 裸                 | 全属服务器 辅助         | 防弹性网卡         |         |       |
|             | Q 通过指定属性的关键字              | 搜索                      |                  |               |         | Q     |
|             | 名称/ID                     | 状态                      | 弹性公网IP           | 私有IP地址        | 企业项目    | 虚拟私有云 |
|             | ecs-A01<br>7a7cf643       | ⊖ 运行中                   | -                | 192.168.0.230 | default | vpc-A |
| <b>*</b> 网卡 | IP: 192.168.0.230, MAC: 1 | fa:16:3e:6e:c6:ac (主网卡  | E) ~             |               |         |       |
|             | 已选实例 ecs-A01              |                         |                  |               |         |       |
|             | 网卡 IP: 192.1              | 68.0.230, MAC: fa:16:36 | e:6e:c6:ac (主网卡) |               |         |       |
|             |                           |                         |                  |               |         | 取消 確定 |

5. 在对话框中,选择ECS-A01,并单击"确定",将EIP-A绑定至ECS-A01。 返回EIP列表中,在"已绑定实例"列下,可查看到已绑定的ECS-A01。

图 2-10 已绑定 ECS-A

| ◎ 弹性公局IP 令                                                       | 監控 | 状态 ⊖ | 安全 | 类型 ⇔   | 带宽 ⊖           | 带宽详情 ⇔            | 已绑定实例           | 计拨模式                     | 企业项目 ↔  | 标签 | 操作         |
|------------------------------------------------------------------|----|------|----|--------|----------------|-------------------|-----------------|--------------------------|---------|----|------------|
| 1.95.44.2 elp-A<br>elp-A<br>bfaa2689-916e-4500-b7t3-ddc44c52446f |    | 1 御定 | Θ  | 全动态BGP | bandwidth-7f86 | 按流量计费<br>5 Mbit/s | ecs-A01<br>云服务器 | 按嘴<br>2024/05/20 10:53:5 | default | -  | 御定 解謝 更多 > |

#### 步骤四:购买共享带宽并添加 ECS 的 IPv6 网卡 (IPv6 公网通信)

购买共享带宽,并在共享带宽中添加ECS IPv6网卡,则ECS可以通过IPv6类型的IP地址 实现公网通信。

- 1. 进入**购买共享带宽**页面。
- 在"购买共享带宽"页面,根据界面提示配置共享带宽参数。 请您按需选择EIP的配置参数,具体可请参见购买共享带宽。
- 参数设置完成后,单击"立即购买"。
   返回共享带宽列表页面,可以查看到已创建的Bandwidth-A。
- 4. 在共享带宽列表中,单击Bandwidth-A所在行的操作列下的"添加公网IP"。 弹出"添加公网IP"对话框。

#### 图 2-11 添加公网 IP

| 添加公网IP                                                    |                                                                                                    |                                 |                            |                 | X |
|-----------------------------------------------------------|----------------------------------------------------------------------------------------------------|---------------------------------|----------------------------|-----------------|---|
| <ol> <li>弹性公网IF<br/>原本的计费<br/>包年/包月3<br/>当前共享带</li> </ol> | Y和IPv6网卡添加到共享带宽后,原本的带宽峰僵无效,并<br>約式无效,不感外计流量和带宽暴用。<br>単性公网IP暂时不支持添加到共享带宽。<br>预的线路类型为普通带宽,可添加的EIP线路类型为全动 | 和共享带宽相同:5Mbit/s。<br>态BGP、静态BGP。 |                            |                 |   |
| 共享帝宽                                                      | bandwidth-A<br>当前共享带宽还可以添加公网IP数:20,<br>单个共享带宽最多可以添加公网IP的个数:20,如需由请                                     | 更多配额请点击 <b>申请扩大配额。</b>          |                            |                 |   |
| 公网IP                                                      | 弹性公网IP IPv6网卡                                                                                          |                                 |                            |                 |   |
| 所属VPC<br>子网                                               | vpc-A V Q                                                                                              |                                 |                            |                 |   |
|                                                           | Q 选择属性筛选, 或输入关键字搜索                                                                                     |                                 |                            |                 | 0 |
|                                                           | ✓ IPv6网卡 ⇔                                                                                             | 所属VPC                           | 子网                         | 所属实例            |   |
|                                                           | 2407:c080:1880:6f8:f81d:5cab:79d1:e857                                                                 | vpc-A                           | subnet-A01(192.168.0.0/24) | ecs-A01<br>云服务器 |   |
|                                                           | 总条数:1 10 🗸 < 1 >                                                                                       |                                 |                            |                 |   |
|                                                           | 已选择: 1个对象                                                                                              |                                 |                            |                 |   |
|                                                           | 2407:c080:1880:6f8:f81d:5cab:79d1:e857 $\times$                                                        |                                 |                            |                 |   |

- 5. 根据以下说明设置参数,并单击"确定",将ECS-A01的IPv6网卡添加到共享带宽 Bandwidth-A中。
  - 公网IP:选择"IPv6网卡"。
  - 所属VPC:选择ECS所在的VPC,本示例为VPC-A。
  - 子网:选择ECS所在的子网,本示例为Subnet-A01。
  - IPv6网卡:选择ECS的IPv6网卡,本示例选择ECS-A01的网卡。

#### 步骤五:验证 IPv4 和 IPv6 网络通信情况

- 分别验证使用ECS-A01的IPv4地址(EIP)和IPv6地址是否可以登录ECS-A01。
   弹性云服务器有多种登录方法,具体请参见登录弹性云服务器。
   以使用PuTTY工具远程登录ECS-A01为例:
  - 验证IPv4地址登录: Host Name (or IP address)中输入ECS-A01的EIP地址, 本示例为1.95.44.XX。
  - 验证IPv6地址登录: Host Name (or IP address)中输入ECS-A01的IPv6地址,本示例为2407:XXX:e857。

#### 图 2-12 PuTTY 配置

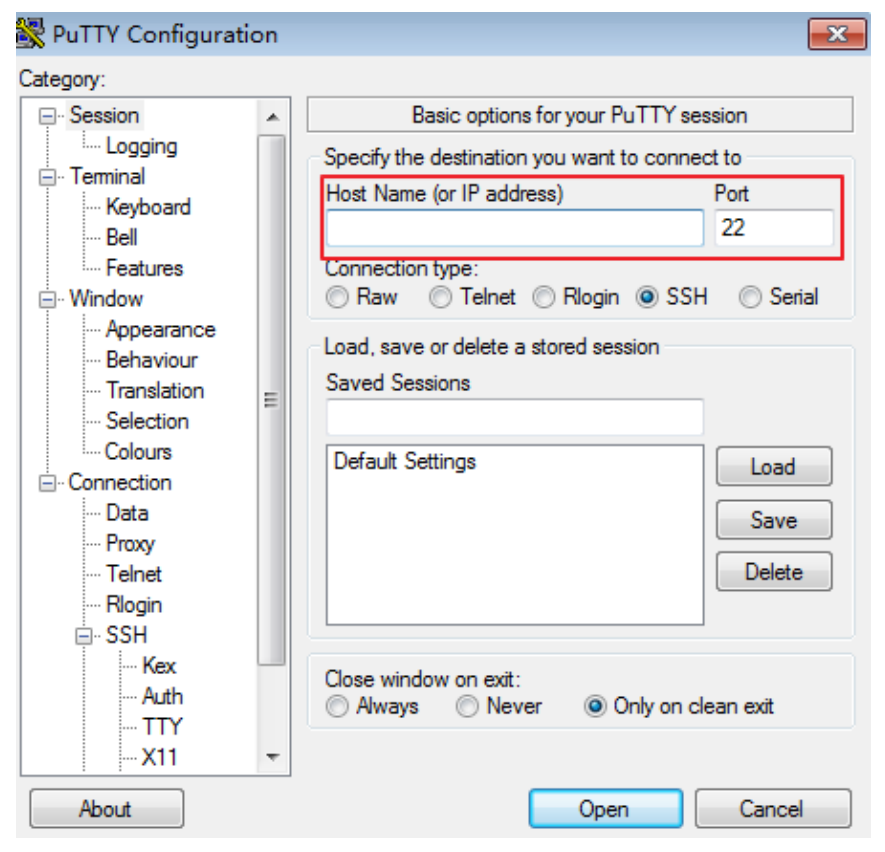

- 2. 执行以下命令,分别验证ECS-A01的IPv4和IPv6公网通信情况。
  - 验证IPv4公网访问情况:

#### ping IPv4公网IP地址或者域名

命令示例:

#### ping support.huaweicloud.com

#### 回显类似如下信息,表示ECS-A01的IPv4公网通信正常。

[root@ecs-a01 ~]# ping support.huaweicloud.com PING hcdnw.cbg-notzj.c.cdnhwc2.com (203.193.226.103) 56(84) bytes of data. 64 bytes from 203.193.226.103 (203.193.226.103): icmp\_seq=1 ttl=51 time=2.17 ms 64 bytes from 203.193.226.103 (203.193.226.103): icmp\_seq=2 ttl=51 time=2.13 ms 64 bytes from 203.193.226.103 (203.193.226.103): icmp\_seq=3 ttl=51 time=2.10 ms 64 bytes from 203.193.226.103 (203.193.226.103): icmp\_seq=4 ttl=51 time=2.09 ms

--- hcdnw.cbg-notzj.c.cdnhwc2.com ping statistics ---4 packets transmitted, 4 received, 0% packet loss, time 3004ms rtt min/avg/max/mdev = 2.092/2.119/2.165/0.063 ms

- 验证IPv6公网通信情况:

#### ping6 IPv6公网地址

假设2002:20::45是一个公网IP地址,命令示例如下:

#### ping6 2002:20::45

回显类似如下信息,表示ECS-A01的IPv6公网通信正常。 [root@ecs-a01~]# ping6 2002:20::45 PING 2002:20::45(2002:20::45) from 2002:20::45 : 56 data bytes 64 bytes from 2002:20::45: icmp\_seq=1 ttl=64 time=0.770 ms 64 bytes from 2002:20::45: icmp\_seq=2 ttl=64 time=0.295 ms 64 bytes from 2002:20::45: icmp\_seq=3 ttl=64 time=0.245 ms ^C --- 2002:20::45 ping statistics --- 3 packets transmitted, 3 received, 0% packet loss, time 2080ms rtt min/avg/max/mdev = 0.245/0.436/0.770/0.237 ms

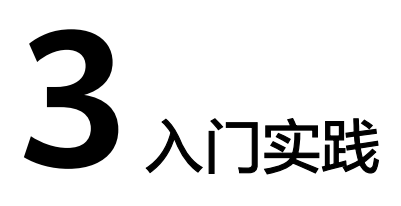

当您创建了虚拟私有云后,可以根据业务需要搭建为不同的环境、网站或应用。 本文介绍虚拟私有云常见的搭建实践,帮助您更好的使用虚拟私有云。

## 组网规划说明

| 实践                             | 描述                                                                                                    |
|--------------------------------|----------------------------------------------------------------------------------------------------|
| 虚拟私有云和子<br>网规划建议               | 介绍如何根据实际业务需求规划VPC和子网的数量、网段划分,<br>并提供VPC常用组网的规划说明。                                                                                       |
| VPC网络连接方<br>案                  | 华为云拥有丰富的网络服务,提供安全、可扩展的云上网络环境,同时提供了高速、可靠的云上云下连接服务,能够实现VPC<br>和其他VPC之间的网络互通、VPC内实例(比如ECS、RDS)访<br>问公网、以及云上VPC和云下数据中心(IDC)网络互通的需<br>求。     |
| 连通VPC和其他<br>VPC的网络(私<br>网网络)   | 华为云提供了针对不同业务规模和场景的VPC互连服务。您可以<br>通过对等连接、企业路由器(ER)、云连接、虚拟专用网络<br>(VPN)、云专线(DC)等灵活连通不同VPC之间的网络,包<br>括同一个区域的VPC,不同区域的VPC,或者不同账号下的VPC<br>等。 |
| 连通VPC和公网<br>的网络(公网网<br>络)      | VPC中云资源默认无法访问公网。您可通过弹性公网IP(EIP)、<br>NAT网关、弹性负载均衡(ELB)等连通VPC和公网的网络,实<br>现VPC内的实例主动访问公网、或者面向公网提供服务。                                       |
| 连通VPC和云下<br>数据中心的网络<br>(混合云网络) | 对于拥有云下数据中心的用户,由于利旧和平滑演进的原因,并<br>非所有的业务都可以迁移至云上,通过虚拟专用网络(VPN)、<br>云专线(DC)、云连接等可以连通VPC和云下数据中心网络,<br>构建混合云组网。                              |

#### 组网配置指导

п

| 实践                                  | 描述                                                                                                    |
|-------------------------------------|----------------------------------------------------------------------------------------------------|
| 基于华为云弹性<br>云服务器自建容<br>器并实现通信        | 介绍在不使用华为云容器产品的情况下,支持用户在华为云弹性<br>云服务器中部署容器,并实现同一个子网中不同弹性云服务器内<br>的容器相互通信。                                                                     |
| 使用虚拟IP和<br>Keepalived搭建<br>高可用Web集群 | 介绍如何通过虚拟IP搭建高可用WEB集群。虚拟IP主要用于弹性<br>云服务器的主备切换,达到高可用性HA的目的。当主服务器发<br>生故障无法对外提供服务时,动态将虚拟IP切换到备服务器,继<br>续对外提供服务。                                 |
| 为多网卡ECS配<br>置策略路由                   | 当云服务器拥有多张网卡时,主网卡默认可以和外部正常通信,<br>扩展网卡无法和外部正常通信,此时需要在云服务器内部为这些<br>网卡配置策略路由,才可以确保多张网卡均可以和外部正常通<br>信。                                            |
| VPC间对等连接<br>组网配置示例                  | 不同的VPC之间内网隔离,您可以使用对等连接将两个VPC连通起来,对等连接两端的VPC使用私有IP地址进行通信。<br>本文档为您提供了不同组网的VPC对等连接配置示例,包括IPv4<br>和IPv6组网。                                      |
| 基于VPCEP实现<br>跨VPC连接ELB              | 该解决方案基于VPC终端节点和终端节点服务,帮助用户快速实<br>现同一区域不经过公网、跨VPC的弹性负载均衡ELB后端服务访<br>问。                                                                        |
| 基于SNAT实现公<br>网访问解决方案                | 该解决方案能帮您快速实现不同虚拟网络之间的流量互通,支持<br>同账号/不同账号之间高质量高安全的VPC网络连接,同时不依<br>赖某个独立硬件,解决单点故障或带宽瓶颈的问题。适用于在云<br>上数据备份,办公数据同步、企业商务数据传递、ERP及支付、<br>游戏行业等典型场景。 |
| 云上跨VPC添加<br>实例到ELB最佳<br>实践          | 该解决方案基于独享型负载均衡的跨VPC后端功能,帮助用户快<br>速实现云上跨VPC添加实例至弹性负载均衡ELB。                                                                                    |

# 网络安全控制

| 实践            | 描述                                                                                                    |
|---------------|----------------------------------------------------------------------------------------------------|
| 安全组配置示例       | 当您在VPC子网内创建实例(云服务器、云容器、云数据库等)<br>时,您可以使用系统提供的默认安全组default,您也可以创建<br>其他安全组。无论是默认安全组,还是您创建的安全组,您均可<br>以在安全组内设置出方向和入方向规则,以此控制出入实例的流<br>量。本文档您介绍一些常用的安全组的配置示例。 |
| 网络ACL配置示<br>例 | 网络ACL可以控制流入/流出子网的流量,当网络ACL和安全组同时存在时,流量先匹配网络ACL规则,然后匹配安全组规则。您可以灵活调整安全组的规则,并使用网络ACL作为子网的额外防护。本文档为您提供了典型的网络ACL应用示例。                                           |

| 实践                                    | 描述                                                                                                    |
|---------------------------------------|----------------------------------------------------------------------------------------------------|
| 使用IP地址组提<br>升安全组规则管<br>理效率            | IP地址组是一个或者多个IP地址的集合,您可以在配置安全组规<br>则的时候使用IP地址组。如果您变更了IP地址组内的IP地址,则<br>相当于直接变更了这些IP地址对应的安全组规则,免去逐条修改<br>安全组规则的工作量。                                               |
| 通过对等连接和<br>第三方防火墙实<br>现多VPC互访流<br>量清洗 | 介绍通过防火墙软件实现VPC内流量安全管控的需求,首先基于<br>VPC对等连接实现多个VPC网络互通,然后VPC之间互访流量通<br>过防火墙软件过滤清洗。                                                                                |
| 混合云使用第三<br>方防火墙                       | 本文以用户同区域的多VPC与本地IDC连通为例,介绍混合云使<br>用第三方防火墙的应用场景。用户IDC数据中心和华为云通过云<br>专线(DC)或虚拟专用网络(VPN)通信成功,在华为云的内<br>网上使用第三方虚拟化防火墙,使得云上云下的业务流量经过自<br>定义的第三方防火墙,对云上的业务进行灵活的安全控制。 |

# 网络成本管理

| 实践     | 描述                                            |
|--------|-----------------------------------------------|
| 节约公网成本 | 在您购买带宽产品之前一定要分析您业务系统的流量模型,以便<br>选择适合的产品及计费模式。 |